## Configure a PPPoE connection on your Windows 8

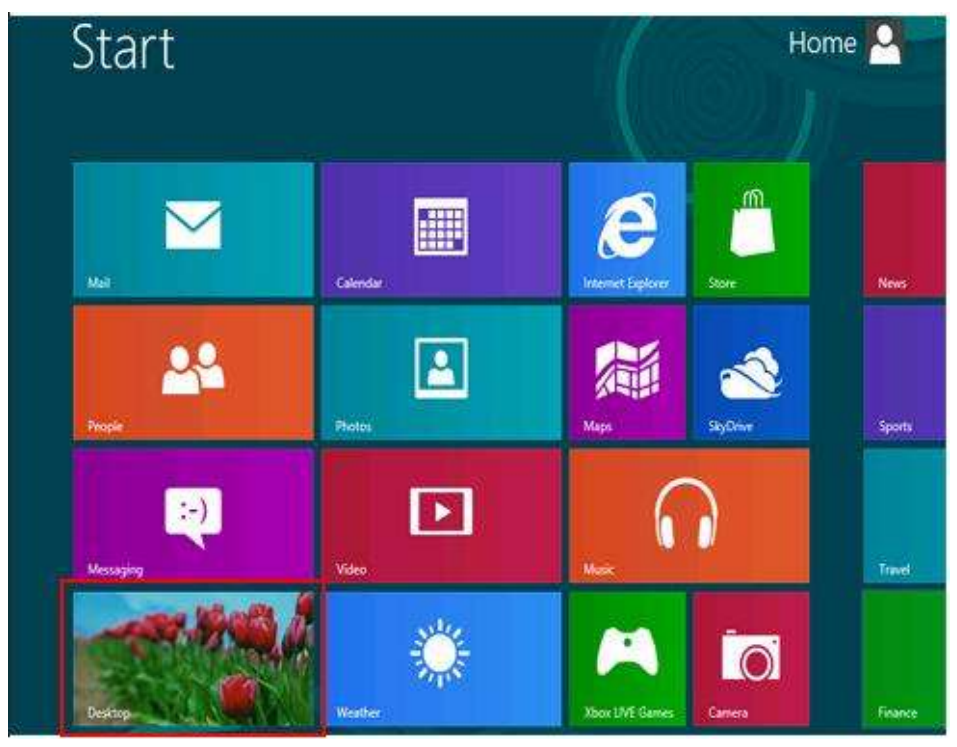

1.) Click the **"Desktop"** window in the lower left corner.

2.) Click the "Windows Explorer" icon in the bottom left corner of the Taskbar.

A new window opens.

Right-click "Network" and click "Properties"

| Expand                                        |          | 8                  |
|-----------------------------------------------|----------|--------------------|
| Open in new window<br>Pin to Start            | vork > v | C Search Network 🖌 |
| Map network drive<br>Disconnect network drive | Home-PC  |                    |
| Delete                                        |          |                    |
| Properties                                    | -        |                    |
| 2                                             |          |                    |
| 1 item                                        |          | 855                |

3.) The **Network and Sharing Center** window opens. Click **"Set up a new connection or network"** 

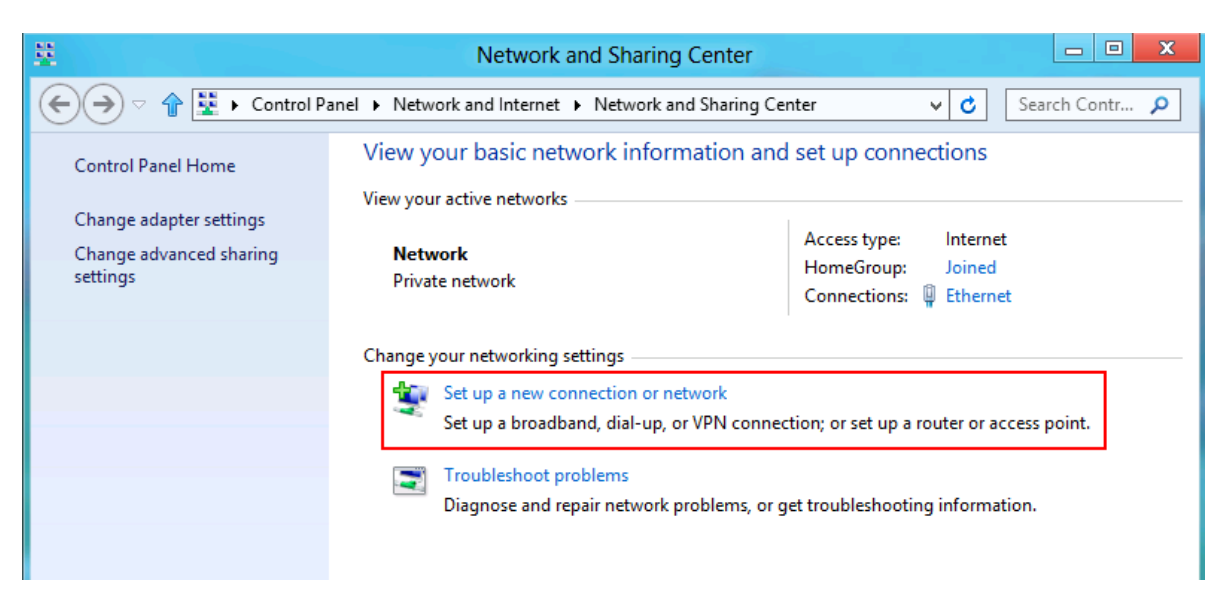

4.) The **Set Up a Connection or Network** window opens. Choose **"Connect to the Internet"** and click **"Next"** 

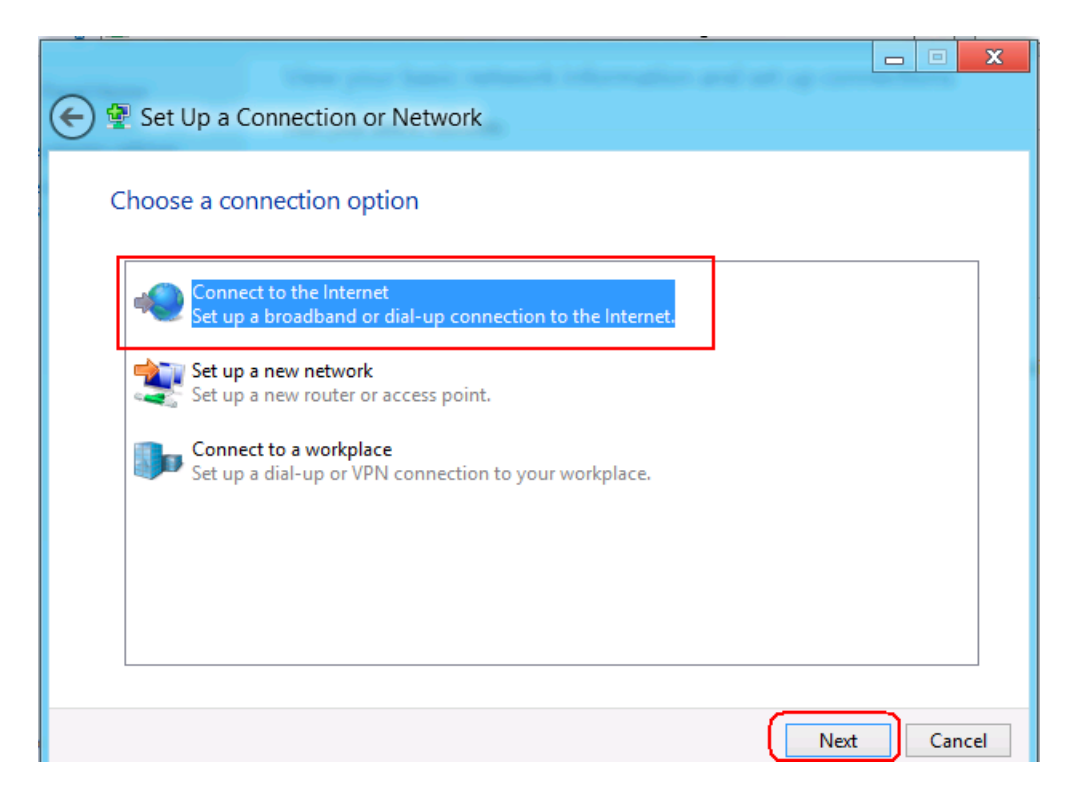

5.) If you are already connected to the Internet, the next window will let you know that you are online already. If this is the case then continue and click **"Set up a new connection anyway"**.

| You a | re already connected to the Internet |     |  |
|-------|--------------------------------------|-----|--|
|       | <b>I</b>                             | - 🥥 |  |
|       |                                      |     |  |
|       | Browse the Internet now              | _   |  |
|       | Set up a new connection anyway       |     |  |
|       |                                      |     |  |

6.) In the next window, it will ask you how do you want to connect? Click **"Broadband** (**PPPoE)".** 

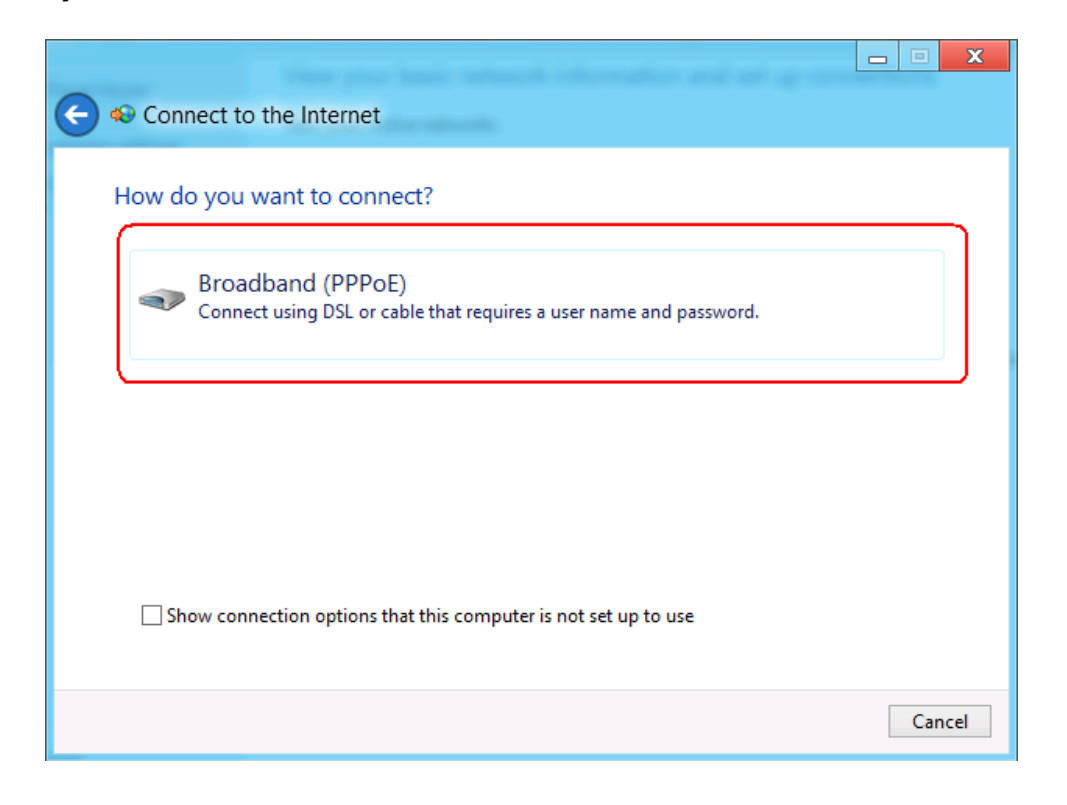

7.) It now asks you for a username and password. In order to establish a connection to use your Internet service, you need to use the username and password that CIT will provide for you.

Type the **username** Type the **password** Type a **Connection name** that will easily help you identify it later. We recommend: **IAUPR Apartments** 

Make sure the **"Allow other people to use this connection"** option is checked if you want other users on this computer to see the connection and connect to it. Click **"Connect"** 

| er name:              | [Name your ISP gave you]     |
|-----------------------|------------------------------|
| Password:             | [Password your ISP gave you] |
|                       | Show characters              |
|                       | Remember this password       |
| Connection name:      | Broadband Connection         |
|                       |                              |
| 🌍 🗹 Allow other peopl | e to use this connection     |

You can now use this connection to access the Internet using your DSL service.

You can find the new **Broadband Connection** in the "**Network Connections**" window. If you right-click the "**Broadband Connection** click "**Create Shortcut**" to make a shortcut on your desktop.

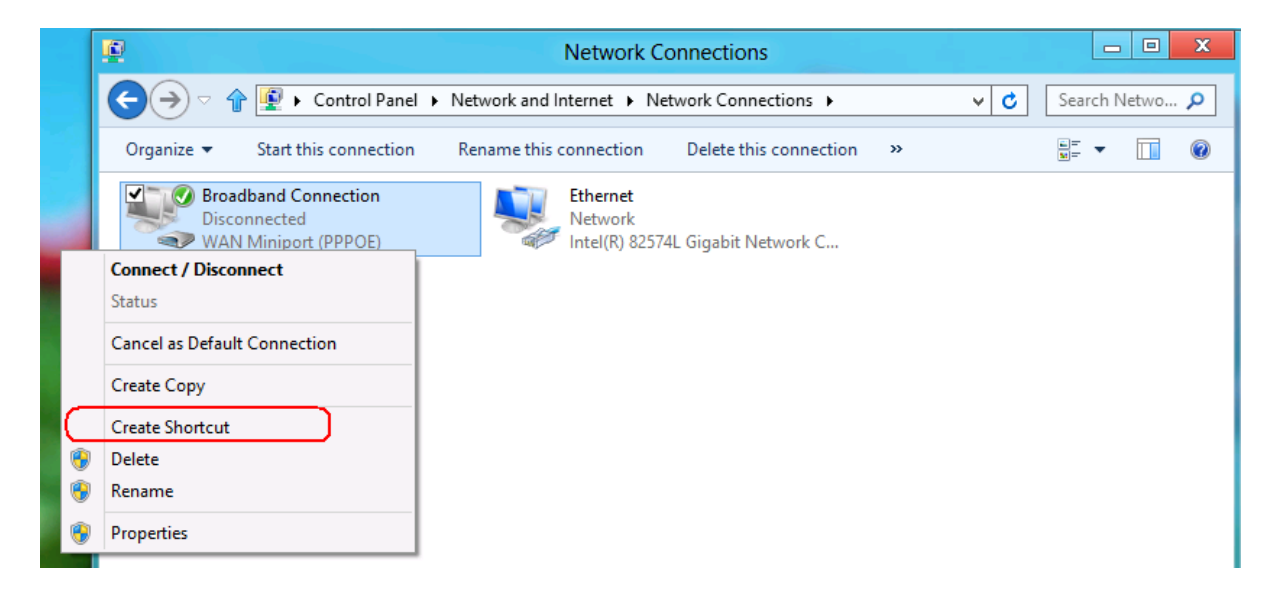